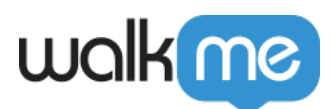

## So filtern Sie Elemente

## Problem

Kann ich meine WalkMe Elemente (z. B. Walk-Thrus, Launchers, SmartTips usw.) nach Segment und/oder Veröffentlichungsstatus anzeigen und verwalten?

## Lösung

Der WalkMe-Editor kann eine große Anzahl von WalkMe-Elementen (z. B. Walk-Thrus, Launchers, SmartTips) mit unterschiedlichen Segmenten und Veröffentlichungsstatus aufnehmen. Mit der Filterfunktion können Sie all diese Elemente nach Segment und Veröffentlichungsstatus anzeigen und verwalten.

Filtern nach Segment

So filtern Sie Elemente nach Segmenten:

- 1. Klicken Sie auf das Symbol "Filter by Segment" (Filtern nach Segment).
- 2. Markieren Sie das Segment, nach dem Sie Elemente filtern möchten.
- 3. Klicken Sie auf "Done".

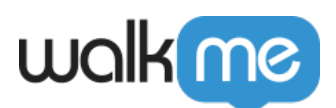

| walkme                                                | 🖽 – ×            |  |
|-------------------------------------------------------|------------------|--|
|                                                       | 전 및 🖞 🛇          |  |
| Open Chrome Browser to start building WalkMe content. |                  |  |
| Test 🗸                                                |                  |  |
| Smart Walk-Thrus 🖵 🕛 Folder                           | Solutions Grid V |  |
| Q Search for items                                    | ∾ ≕ 🕀            |  |
| Filter by: Segment                                    | Ŧ                |  |
| Dist Sy All                                           |                  |  |
| Wikipedia                                             |                  |  |
| Google                                                |                  |  |
| No Segments                                           | 2                |  |
|                                                       | one              |  |
|                                                       |                  |  |
| 🗌 🇞 🛛 Balloon Triggers Exercise: Face ▷ 🚦             |                  |  |
| 🗌 🇞 🗆 facebook                                        | ⊳ :              |  |
| Preview Settings Customize                            | e Menu           |  |

Filtern nach Veröffentlichungsstatus

- 1. Klicken Sie auf das Filtersymbol, um sicherzustellen, dass die Option "Show Status Filters" (Statusfilter anzeigen) auf "ON" gesetzt ist.
- 2. Wechseln Sie zwischen den Status-Schaltflächen "On" oder "Off", um die Elemente anzuzeigen. Ein blauer Hintergrund bedeutet "Ausgewählt".

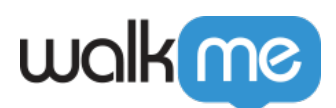

| walking                                                                                                    | ⊟ - ×     |  |
|----------------------------------------------------------------------------------------------------|-----------|--|
|                                                                                                    | 1 1 2     |  |
| Open Chrome Browser to start building WalkMe content.                                                                                                    |           |  |
| Test 🗸                                                                                                    |           |  |
| Smart Walk-Thrus $ egreen equation = 0  for the solutions = 0  for the solutions = 0  for the solution = 0  for the solution = 0  fo$ | Grid View |  |
| Q. Search for items 🔹 🖓 🗞 🛁                                                                                                    | Ð         |  |
| Filter by Status                                                                                                    | =         |  |
| Draft                                                                                                    | 0         |  |
| • Published                                                                                                    | 3         |  |
| Published & Modified                                                                                                    | 1         |  |
| Archived                                                                                                    | 1         |  |
|                                                                                                    | б         |  |
| Done                                                                                                    | ⊳         |  |
| 🗌 🗞 🗉 Balloon Triggers Exercise: Face                                                                                                    | ⊳∶        |  |
| 🗌 🏷 🗆 facebook                                                                                                    | ▷ :       |  |
| Preview Settings Customize Me                                                                                                    | enu       |  |